# 排除ACI故障代碼F199144、F93337、 F381328、F93241、F450296:TCA故障

# 目錄

簡介 背景 <u>故障:F199144</u> <u>快速入門解決故障:F199144</u> 1.命令「show platform internal hal I3 routingthresholds」 2.命令「show platform internal hal health-stats」 後續步驟故障:F199144 <u>故障:F93337</u> <u>快速開始解決故障:F93337</u> 1.命令「moquery -d 'comp/prov-VMware/ctrlr-[]- /vm-vm- " 2.命令「moquery -c compRsHv | grep 'vm-1071'」 3.命令"moquery -c compHv -f 'comp.Hv.oid=="host-1068""" 後續步驟故障: F93337 <u>故障:F93241</u> <u>快速開始解決故障:F93241</u> 1.命令「moguery -d 'comp/prov-VMware/ctrlr-[]- /vm-vm- " 2.命令「moquery -c compRsHv | grep 'vm-1071'」 3.命令"moquery -c compHv -f 'comp.Hv.oid=="host-1068""" <u>後續步驟故障:F93241</u> <u>故障:F381328</u> <u>快速開始解決故障:F381328</u> 1.在交換矩陣中轉儲具有CRC的最大數量介面 2.轉儲交換矩陣中數量最多的FCS 後續步驟故障:F381328 <u>故障的Python指令碼:F381328</u> <u>故障:F450296</u> <u>快速開始解決故障:F450296</u> 1.命令「show platform internal hal health-stats asic-unit all」 <u>後續步驟故障:F450296</u>

# 簡介

本文檔介紹ACI故障代碼的修復步驟:F199144、F93337、F381328、F93241、F450296

# 背景

如果您有與Intersight連線的ACI交換矩陣,則會代表您生成一個服務請求,以指明在Intersight連線的ACI交換矩陣中發現此故障的例項。

作為主動ACI專案的一部分,此項<u>正在積極進行監控</u>。

本文檔介紹修復以下故障的後續步驟:

# 故障:F199144

"Code" : "F199144",
"Description" : "TCA: External Subnet (v4 and v6) prefix entries usage current value(eqptcapacityPrefix
"Dn" : "topology/pod-1/node-132/sys/eqptcapacity/fault-F199144"

當外部子網字首的當前使用率超過99%時,將引發此特定故障。這表示這些交換器處理的路由存在 硬體限制。

快速入門解決故障:F199144

1.命令「show platform internal hal I3 routingthresholds」

module-1# show platform internal hal l3 routingthresholds
Executing Custom Handler function

| OBJECT 0:                          |                                                         |
|------------------------------------|---------------------------------------------------------|
| trie debug threshold               | : 0                                                     |
| tcam debug threshold               | : 3072                                                  |
| Supported UC lpm entries           | : 14848                                                 |
| Supported UC 1pm Tcam entries      | : 5632                                                  |
| Current v4 UC 1pm Routes           | : 19526                                                 |
| Current v6 UC 1pm Routes           | : 0                                                     |
| Current v4 UC 1pm Tcam Routes      | : 404                                                   |
| Current v6 UC 1pm Tcam Routes      | : 115                                                   |
| Current v6 wide UC 1pm Tcam Routes | : 24                                                    |
| Maximum HW Resources for LPM       | : 20480 < Maximum hardware resour                       |
| Current LPM Usage in Hardware      | : 20390 <current hw<="" in="" td="" usage=""></current> |
| Number of times limit crossed      | : 5198 < Number of times                                |
| Last time limit crossed            | : 2020-07-07 12:34:15.947 < Last oc                     |

2.命令「show platform internal hal health-stats」

L3 stats:

| <pre>13_v4_local_ep_entries</pre>     | :  | 40     |                          |
|---------------------------------------|----|--------|--------------------------|
| <pre>max_13_v4_local_ep_entries</pre> | :  | 12288  |                          |
| 13_v4_local_ep_entries_norm           | :  | 0      |                          |
| 13_v6_local_ep_entries                | :  | 0      |                          |
| max_13_v6_local_ep_entries            | :  | 8192   |                          |
| 13 v6 local ep entries norm           | :  | 0      |                          |
| 13 v4 total ep entries                | :  | 221    |                          |
| max 13 v4 total ep entries            | :  | 24576  |                          |
| 13 v4 total ep entries norm           | :  | 0      |                          |
| 13 v6 total en entries                |    | 0<br>0 |                          |
| max 13 v6 total en entries            | :  | 12288  |                          |
| 13 v6 total en entries norm           | :  | 0      |                          |
| max 13 v4 32  entries                 | :  | 49152  |                          |
| total 13 v4 32 entries                | :  | 6294   |                          |
| $13 \sqrt{4}$ total en entries        | :  | 221    |                          |
| 13 v4 host up entries                 | :  | 6073   |                          |
| $13_{\rm V4}$ host mc ontrios         | 2  | 0075   |                          |
| $13_{4}$ 105 $10_{10}$ entries        | :  | 12     |                          |
| $m_{2} = 12$ v6 128 ontrios           | :  | 1228   |                          |
| $11ax_{13}v_{0}120$ entries           | :  | 17     |                          |
| $12 \times 6$ total on optrios        | 2  | 0      |                          |
| 13_v6 bost up ontrios                 | :  | 17     |                          |
| 13_v6 host mc ontrios                 | :  | 0      |                          |
| total 12 v6 128 entries norm          | :  | 0      |                          |
| max 12 lpm ontrios                    | :  | 20480  | Mavimum                  |
| liax_15_1pm_entries                   | 2  | 20400  | < Maximum                |
| 12 v4 lpm optrice                     | 2  | 10520  | < Current LS LPM entries |
| 13_v4_ipm_entries                     | :  | 19528  |                          |
| 13_V6_Ipm_entries                     | -  | 0      |                          |
| 13_1pm_entries_norm                   | :  | 99     |                          |
| max_13_1pm_tcam_entries               | :  | 5632   |                          |
| max_13_v6_w1de_1pm_tcam_entrie        | s: | 1000   |                          |
| I3_Ipm_tcam_entries                   | :  | 864    |                          |
| 13_v4_1pm_tcam_entries                | •  | 404    |                          |
| 13_v6_1pm_tcam_entries                | :  | 460    |                          |
| 13_v6_wide_lpm_tcam_entries           | :  | 24     |                          |
| 13_1pm_tcam_entries_norm              | :  | 15     |                          |
| 13_v6_lpm_tcam_entries_norm           | :  | 2      |                          |
| 13_host_uc_entries                    | :  | 6090   |                          |
| 13_v4_host_uc_entries                 | :  | 6073   |                          |
| 13_v6_host_uc_entries                 | :  | 17     |                          |
| max_uc_ecmp_entries                   | :  | 32768  |                          |
| uc_ecmp_entries                       | :  | 250    |                          |
| uc_ecmp_entries_norm                  | :  | 0      |                          |
| max_uc_adj_entries                    | :  | 8192   |                          |
| uc_adj_entries                        | :  | 261    |                          |
| uc_adj_entries_norm                   | :  | 3      |                          |
| vrts                                  | :  | 150    |                          |
| infra_vrfs                            | :  | 0      |                          |
| tenant_vrfs                           | :  | 148    |                          |
| rtd_ifs                               | :  | 2      |                          |
| sub_ifs                               | :  | 2      |                          |
| svi_ifs                               | :  | 185    |                          |

1.減少每台交換機必須處理的路由數量,以便符合為硬體模型定義的可擴充性。請在此處檢視可擴 充性指南<u>https://www.cisco.com/c/en/us/td/docs/switches/datacenter/aci/apic/sw/4-x/verifiedscalability/Cisco-ACI-Verified-Scalability-Guide-412.html</u>

#### 2.考慮根據規模更改轉發規模配置檔案。

https://www.cisco.com/c/en/us/td/docs/switches/datacenter/aci/apic/sw/all/forwarding-scale-profiles/cisco-apic-forwarding-scale-profiles/m-overview-and-guidelines.html

3.刪除L3Out中的0.0.0/0子網並僅配置所需的子網

4.如果您使用第1代,請將硬體從第1代升級到第2代,因為第2代交換機允許20,000多條外部v4路由。

# 故障:F93337

"Code" : "F93337",

"Description" : "TCA: memory usage current value(compHostStats15min:memUsageLast) value 100% raised abo "Dn" : "comp/prov-VMware/ctrlr-[FAB4-AVE]-vcenter/vm-vm-1071/fault-F93337"

當VM主機消耗的記憶體大於閾值時,將引發此特定故障。APIC通過VCenter監視這些主機。 Comp:HostStats15min是一個類,表示主機在15分鐘的取樣間隔內的最新統計資訊。此類每5分鐘 更新一次。

### 快速開始解決故障:F93337

1.命令「moquery -d 'comp/prov-VMware/ctrlr-[<DVS>]-<VCenter>/vm-vm-<來自故障的DN的VM ID>」

此命令提供有關受影響虛擬機器的資訊

| # comp.Vm   |                                                        |
|-------------|--------------------------------------------------------|
| oid         | : ∨m-1071                                              |
| cfgdOs      | : Ubuntu Linux (64-bit)                                |
| childAction | :                                                      |
| descr       | :                                                      |
| dn          | : comp/prov-VMware/ctrlr-[FAB4-AVE]-vcenter/vm-vm-1071 |
| ftRole      | : unset                                                |
| guid        | : 501030b8-028a-be5c-6794-0b7bee827557                 |
| id          | : 0                                                    |
| issues      | :                                                      |
| 1cOwn       | : local                                                |
| modTs       | : 2022-04-21T17:16:06.572+05:30                        |
| monPolDn    | : uni/tn-692673613-VSPAN/monepg-test                   |
| name        | : VM3                                                  |
| nameAlias   | :                                                      |
| os          | :                                                      |
| rn          | : ∨m-∨m-1071                                           |
| state       | : poweredOn                                            |

status : template : no type : virt uuid : 4210b04b-32f3-b4e3-25b4-fe73cd3be0ca

2.命令「moquery -c compRsHv | grep 'vm-1071'」

此命令提供有關託管VM的主機的資訊。在此示例中,VM位於host-347上

```
apic2# moquery -c compRsHv | grep vm-1071
dn : comp/prov-VMware/ctrlr-[FAB4-AVE]-vcenter/vm-vm-1071/rshv-[comp/prov-VMware/ctrlr-[FAB4-AVE]-vcenter/vm-vm-1071/rshv-[comp/prov-VMware/ctrlr-[FAB4-
```

3.命令"moquery -c compHv -f 'comp.Hv.oid=="host-1068"""

apic2# moquery -c compHv -f 'comp.Hv.oid=="host-1068"'

## 此命令提供主機的詳細資訊

| Total Objects shown: | 1 |                                                                   |
|----------------------|---|-------------------------------------------------------------------|
| # comp.H∨            |   |                                                                   |
| oid                  | : | host-1068                                                         |
| availAdminSt         | : | gray                                                              |
| avai10perSt          | : | gray                                                              |
| childAction          | : |                                                                   |
| countUplink          | : | 0                                                                 |
| descr                | : |                                                                   |
| dn                   | : | <pre>comp/prov-VMware/ctrlr-[FAB4-AVE]-vcenter/hv-host-1068</pre> |
| enteringMaintenance  | : | no                                                                |
| guid                 | : | b1e21bc1-9070-3846-b41f-c7a8c1212b35                              |
| id                   | : | 0                                                                 |
| issues               | : |                                                                   |
| lcOwn                | : | local                                                             |
| modTs                | : | 2022-04-21T14:23:26.654+05:30                                     |
| monPolDn             | : | uni/infra/moninfra-default                                        |
| name                 | : | myhost                                                            |
| nameAlias            | : |                                                                   |
| operIssues           | : |                                                                   |
| os                   | : |                                                                   |
| rn                   | : | hv-host-1068                                                      |
| state                | : | poweredOn                                                         |
| status               | : |                                                                   |
| type                 | : | hv                                                                |
| uuid                 | : |                                                                   |

後續步驟故障:F93337

1.更改主機上為VM分配的記憶體。

2.如果希望獲得記憶體,您可以通過建立狀態收集策略來更改閾值,從而抑制故障。

a.在VM的租戶下,建立新的監視策略。

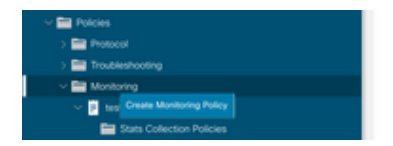

### b.在「監視」策略下,選擇統計資訊收集策略。

|                                                       | Stats Collection Policies |             |                          | 00 |
|-------------------------------------------------------|---------------------------|-------------|--------------------------|----|
| Orick Start     Electronic Start     Electronic Start | Monitoring ALL            | Stats ALL   |                          | Ó  |
| > 🔤 Application Profiles                              | Unpert                    | i ype.      |                          | +  |
| > 🔜 Networking                                        | Granularity               | Admin State | History Retention Period | 1  |
| > 🚞 Contracts                                         | 5 Minute                  | enabled     | 15 Minutes               |    |
| V 🔤 Policies                                          | 15 Minute                 | politica    | 1.0av                    |    |
| > 🚞 Protocol                                          |                           |             | - 209                    |    |
| > E Troubleshooting                                   | 1 Hour                    | enabled     | 1 Week                   |    |
| v 🔛 Monitoring                                        | 1 Day                     | enabled     | 10 Days                  |    |
| Itest                                                 | 1 Week                    | enabled     | none                     |    |
| E Stats Collection Policies                           | 1 Month                   | enabled     | none                     |    |
| Stats Export Policies                                 | 1 Quarter                 | enabled     | none                     |    |
| Calhome/Smart Calhome/SNMP/Syslog                     | 1 Year                    | enabled     | none                     |    |

c.點選Monitoring object下拉選單旁的edit icon,並將虛擬機器(comp.Vm)作為監控對象進行檢查。 提交後,從監視對象下拉選單中選擇compVm對象。

| UUG                       | Stats Collection I | Policies                                                     |     |                          | 00 |
|---------------------------|--------------------|--------------------------------------------------------------|-----|--------------------------|----|
| > O Quick Start           | Monitoring         | State                                                        |     |                          |    |
| ~ 🕎 692673613-VSPAN       | Object: ALL        | Type: ALL                                                    |     |                          | 0  |
| > 🚞 Application Profiles  | Add/Delete         | Monitoring Object                                            | 0 0 |                          | +  |
| > 🔤 Networking            | 710070-01010       | inomiconing object                                           | ••  | History Retention Period |    |
| > 🚞 Contracts             |                    |                                                              |     | 15 Minutes               |    |
| v 🚞 Policies              |                    |                                                              |     | 1.Day                    |    |
| > 🚞 Protocol              |                    |                                                              | 0   | 1.009                    |    |
| > 🚍 Troubleshooting       | Select             | Monitoring Object                                            |     | 1 Week                   |    |
| - 🖬 Monitoring            |                    | VM Virtual Interface (comp.VNc)<br>Virtual Machine (comp.Vm) |     | 10 Days                  |    |
| 🗸 📴 seat                  |                    | Access Client EPg (intra.CEPg)                               |     | none                     |    |
| Stats Collection Policies |                    | Access Function Provider (Infra.PEPg)                        |     | none                     |    |
|                           |                    | Host Protection Domain Policy (hostprot.Pol)                 |     |                          |    |

## d.按一下「統計型別」旁的「編輯」圖示,然後檢查「CPU使用情況」。

|                                       | Stats Collection Policies               |              |                             |                          | 00                |
|---------------------------------------|-----------------------------------------|--------------|-----------------------------|--------------------------|-------------------|
| > Or Quick Start                      |                                         |              |                             |                          |                   |
| ~ 🗒 692673613-VSPAN                   | Monitoring<br>Object Virtual Machine (o | omp.Vm)      | V / Stats Host              | v /                      | 0                 |
| > 🔤 Application Profiles              |                                         |              |                             |                          | +                 |
| > 🧮 Networking                        | Granularity                             |              | Admin State                 | History Retention Period | Config Thresholds |
| > 🧮 Contracts                         |                                         | Edit State   | Turne                       | •                        |                   |
| Policies                              |                                         | Edit Stats   | туре                        | 8                        |                   |
| > 🧰 Protocol                          |                                         | Select or Un | select Stats Type           |                          |                   |
| > 🧰 Troubleshooting                   |                                         |              |                             |                          |                   |
| Monitoring                            |                                         |              |                             | 0                        |                   |
| V 🖬 test                              |                                         | Select       | Stats Type                  |                          |                   |
| Stats Collection Policies             |                                         | 10           | CPU usage<br>received rate  |                          |                   |
| Stats Export Policies                 |                                         |              | received dropped packets    |                          |                   |
| Californe/Smart Californe/SNAP/Susion |                                         | 13           | received packets            |                          |                   |
| E Court Courts - Antinement Datates   |                                         |              | transmitted rate            |                          |                   |
| Event severity Assignment Porcies     |                                         |              | transmitted dropped packets |                          |                   |
| Fault Severity Assignment Policies    |                                         |              | transmitted packets         |                          |                   |
| Fault Lifecycle Policies              |                                         |              |                             |                          |                   |

e.從統計資訊型別「下拉選單」中,按一下「選擇主機」,按一下「+號」並輸入粒度、管理狀 態和歷史記錄保留期,然後按一下「更新」。

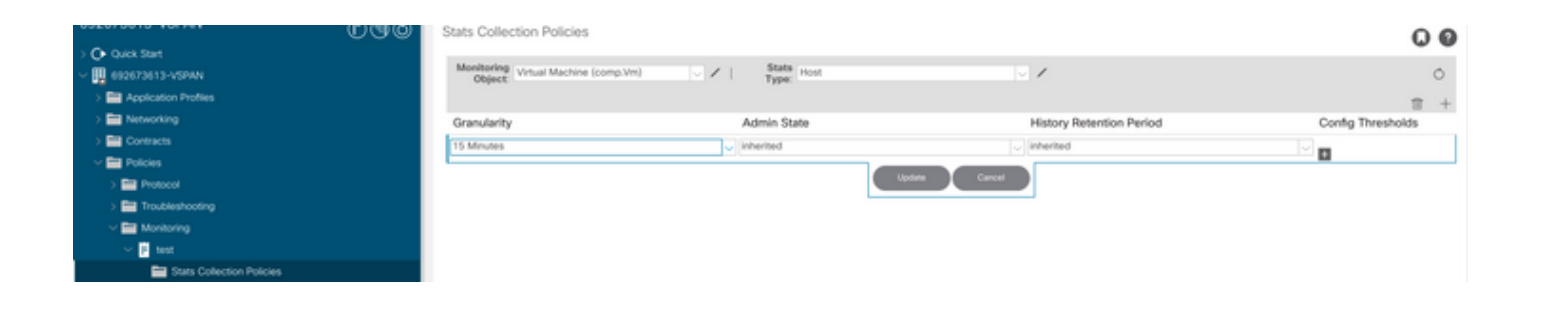

# f.按一下config threshold下的+號,然後將「memory usage maximum value」新增為屬性。

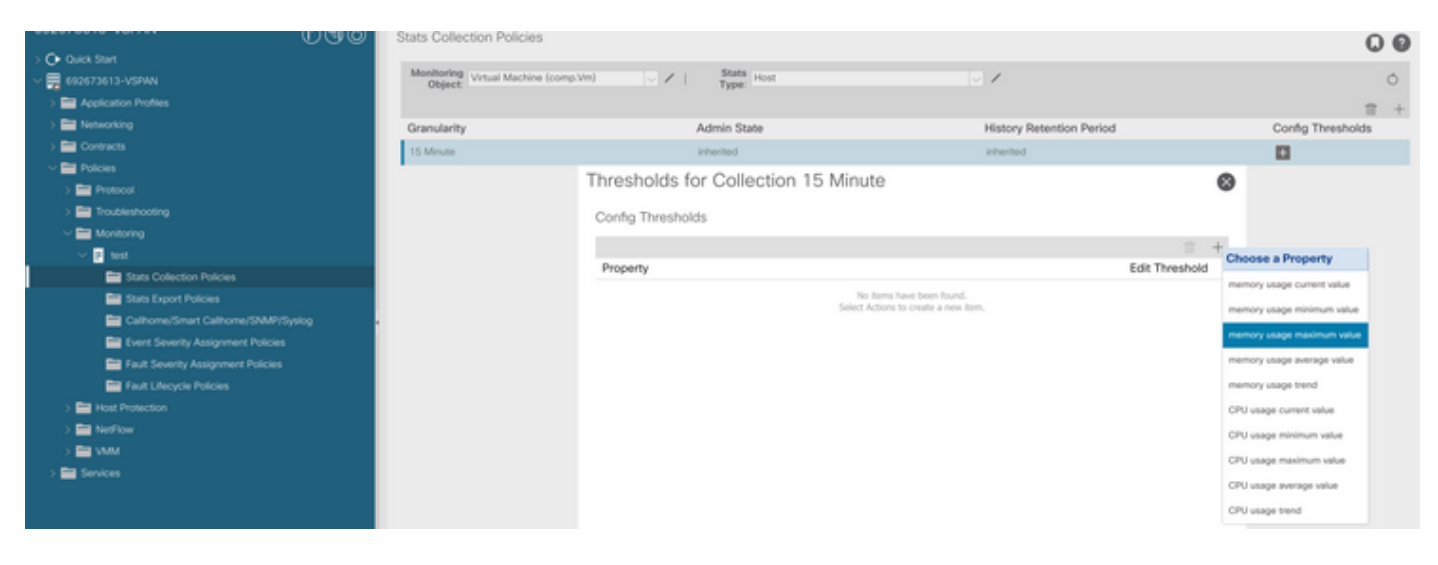

# g.將正常值更改為您希望使用的閾值。

| UUU                                                                                                    | Stats Collectio          | n Policies                                                         |               |          |                                                                                                    |     |         | 00                  |
|----------------------------------------------------------------------------------------------------|--------------------------|--------------------------------------------------------------------|---------------|----------|----------------------------------------------------------------------------------------------------|-----|---------|---------------------|
| > O• Oviek Start<br>~ ∰ 692673613-VSPW                                                                                                    | Monitoring Vir<br>Object | ual Machine (comp.Vm)                                              | V I Stats H   | ul.      |                                                                                                    | 1   |         | 0                   |
|                                                                                                    | Create St                | ats Threshold                                                      |               |          |                                                                                                    | 6   | c       | + Config Thresholds |
| Contracts     Employee     Protocol                                                                                                    | memory us                | age maximum value                                                  |               |          |                                                                                                    |     | 0       |                     |
| > 🛅 Troubleshooting                                                                                                    |                          | Normal Value:                                                      | 0             |          |                                                                                                    |     |         |                     |
| ✓ Image Monitoring ✓ Image to set                                                                                                    | Rising                   | Threshold Direction:                                               | Roing Falling |          |                                                                                                    |     | 10 H    |                     |
| Stats Collection Policies                                                                                                    |                          | Cre                                                                | cal.          |          |                                                                                                    |     | reshold |                     |
| Stats Export Policies  Cathorner/Smart Cathorner/SMAP/Systog  Exert Soverby Assignment Policies  Fault Lifecycle Policies  Fault Lifecycle Policies  State Host Potection | Faller                   | Thresholds to Config: (>) (()<br>War<br>Criss<br>May<br>May<br>War |               |          |                                                                                                    |     |         |                     |
| > 🧰 NetFlow                                                                                                    | Rising                   |                                                                    |               | Falling  | ( and the second second s |     |         |                     |
|                                                                                                    |                          | Set                                                                | Reset         |          | Reset                                                                                                    | 541 |         |                     |
| > E Services                                                                                                    | Critical                 |                                                                    |               | Warning  |                                                                                                    |     |         |                     |
|                                                                                                    | Major                    |                                                                    |               | Minor    |                                                                                                    |     |         |                     |
|                                                                                                    | Minor                    |                                                                    |               | Major    |                                                                                                    |     |         |                     |
|                                                                                                    | Warning                  |                                                                    |               | Critical |                                                                                                    |     |         |                     |

h.對EPG應用監控策略

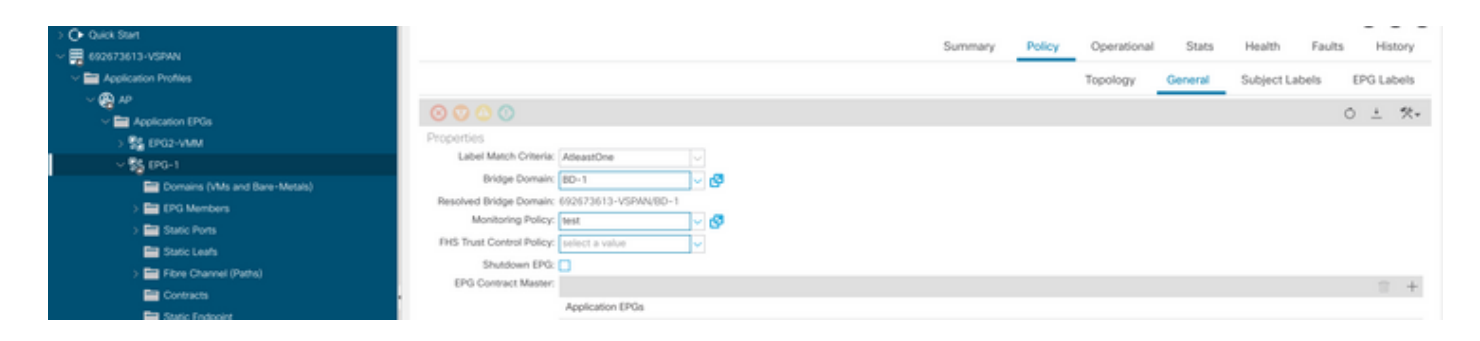

I.要確認策略是否應用於VM,請運行「moquery -c compVm -f 'comp.Vm.oid = "vm-<vm-id>"」

apic1# moquery -c compVm -f 'comp.Vm.oid == "vm-1071"' | grep monPolDn monPolDn : uni/tn-692673613-VSPAN/monepg-test <== Monitoring Policy test has been applied</pre>

# 故障:F93241

"Code" : "F93241", "Description" : "TCA: CPU usage average value(compHostStats15min:cpuUsageAvg) value 100% raised above t "Dn" : "comp/prov-VMware/ctrlr-[FAB4-AVE]-vcenter/vm-vm-1071/fault-F93241"

當VM主機消耗的CPU超過閾值時,將引發此特定故障。APIC通過VCenter監視這些主機。 Comp:HostStats15min是一個類,表示主機在15分鐘的取樣間隔內的最新統計資訊。此類每5分鐘 更新一次。

快速開始解決故障:F93241

1.命令「moquery -d 'comp/prov-VMware/ctrlr-[<DVS>]-<VCenter>/vm-vm-<來自故障的DN的VM ID>」

此命令提供有關受影響虛擬機器的資訊

# comp.Vm oid : ∨m-1071 : Ubuntu Linux (64-bit) cfgd0s childAction : descr 1 : comp/prov-VMware/ctrlr-[FAB4-AVE]-vcenter/vm-vm-1071 dn ftRole : unset guid : 501030b8-028a-be5c-6794-0b7bee827557 id : 0

| issues    | : |                                      |
|-----------|---|--------------------------------------|
| 1cOwn     | : | local                                |
| modTs     | : | 2022-04-21T17:16:06.572+05:30        |
| monPolDn  | : | uni/tn-692673613-VSPAN/monepg-test   |
| name      | : | VM3                                  |
| nameAlias | : |                                      |
| os        | : |                                      |
| rn        | : | vm-vm-1071                           |
| state     | : | poweredOn                            |
| status    | : |                                      |
| template  | : | no                                   |
| type      | : | virt                                 |
| uuid      | : | 4210b04b-32f3-b4e3-25b4-fe73cd3be0ca |
|           |   |                                      |

2.命令「moquery -c compRsHv | grep 'vm-1071'」

此命令提供有關託管VM的主機的資訊。在此示例中,VM位於host-347上

```
apic2# moquery -c compRsHv | grep vm-1071
dn : comp/prov-VMware/ctrlr-[FAB4-AVE]-vcenter/vm-vm-1071/rshv-[comp/prov-VMware/ctrlr-[FAB4-AVE]-vcenter/vm-vm-1071/rshv-[comp/prov-VMware/ctrlr-[FAB4-
```

3.命令"moquery -c compHv -f 'comp.Hv.oid=="host-1068"""

# 此命令提供主機的詳細資訊

| apic2# moquery -c co | mpl | Hv -f 'comp.Hv.oid=="host-1068"'                                  |
|----------------------|-----|-------------------------------------------------------------------|
| Total Objects shown: | 1   |                                                                   |
|                      |     |                                                                   |
| # comp.H∨            |     |                                                                   |
| oid                  | :   | host-1068                                                         |
| availAdminSt         | :   | gray                                                              |
| avail0perSt          | :   | gray                                                              |
| childAction          | :   |                                                                   |
| countUplink          | :   | 0                                                                 |
| descr                | :   |                                                                   |
| dn                   | :   | <pre>comp/prov-VMware/ctrlr-[FAB4-AVE]-vcenter/hv-host-1068</pre> |
| enteringMaintenance  | :   | no                                                                |
| guid                 | :   | b1e21bc1-9070-3846-b41f-c7a8c1212b35                              |
| id                   | :   | 0                                                                 |
| issues               | :   |                                                                   |
| lcOwn                | :   | local                                                             |
| modTs                | :   | 2022-04-21T14:23:26.654+05:30                                     |
| monPolDn             | :   | uni/infra/moninfra-default                                        |
| name                 | :   | myhost                                                            |
| nameAlias            | :   |                                                                   |
| operIssues           | :   |                                                                   |
| os                   | :   |                                                                   |
| rn                   | :   | hv-host-1068                                                      |
| state                | :   | poweredOn                                                         |
| status               | :   |                                                                   |
| type                 | :   | hv                                                                |

uuid

後續步驟故障:F93241

1.升級主機上為虛擬機器分配的CPU。

2.如果預計CPU,您可以通過建立狀態收集策略來更改閾值,從而抑制故障。

a.在VM的租戶下,建立新的監視策略。

:

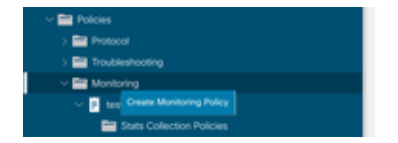

b.在「監視」策略下,選擇統計資訊收集策略。

|                                   | Stats Collection Policies |               |                          | 00 |
|-----------------------------------|---------------------------|---------------|--------------------------|----|
| Or Quick Start                    |                           |               |                          |    |
| ~ 🗮 692673613-VSPAN               | Object ALL                | V / Stats ALL |                          | 0  |
| > E Application Profiles          |                           |               |                          | +  |
| > 🔤 Networking                    | Granularity               | Admin State   | History Retention Period |    |
| > 🔤 Contracts                     | 5 Minute                  | enabled       | 15 Minutes               |    |
| V 🚍 Policies                      | 15 Minute                 | enabled       | 1 Day                    |    |
| > 🔛 Protocol                      | 1 Marca                   |               | 1.00                     |    |
| > 🧮 Troubleshooting               | 1 Hour                    | enabled       | 1 wypex                  |    |
| Monitoring                        | 1 Day                     | erabled       | 10 Days                  |    |
| V 📴 test                          | 1 Week                    | enabled       | none                     |    |
| E Stats Collection Policies       | 1 Month                   | enabled       | none                     |    |
| Stats Export Policies             | 1 Quarter                 | enabled       | none                     |    |
| Calhome/Smart Calhome/SNMP/Syslog | 1 Year                    | enabled       | none                     |    |

c.點選Monitoring object下拉選單旁的edit icon,並將虛擬機器(comp.Vm)作為監控對象進行檢查。 提交後,從監視對象下拉選單中選擇compVm對象。

|                           | 0.00 | Stats Collection P | olicies                                                       |                    |    |                          | 00 |
|---------------------------|------|--------------------|---------------------------------------------------------------|--------------------|----|--------------------------|----|
| Oulck Start               |      |                    |                                                               |                    |    |                          |    |
| ~ 🧮 692673613-VSPAN       |      | Object ALL         | V / 1                                                         | Stats ALL<br>Type: |    |                          | Ó  |
| > 🚞 Application Profiles  |      | Add/Delete         | Monitoring Object                                             |                    | 00 |                          | +  |
| > 🔤 Networking            |      | 740070501010       | monitoring object                                             |                    | 00 | History Retention Period |    |
| > 🔤 Contracts             |      |                    |                                                               |                    |    | 15 Minutes               |    |
| Polcies                   |      |                    |                                                               |                    |    | 1.Day                    |    |
| > 🚞 Protocol              |      |                    |                                                               |                    | Ó  |                          |    |
| > 🧮 Troubleshooting       |      | Select             | Monitoring Object                                             |                    |    | 1 Week                   |    |
| Monitoring                |      |                    | VM Virtual Interface (comp.VNic)<br>Virtual Machine (comp.Vm) |                    |    | 10 Days                  |    |
| wet                       |      |                    | Access Client EPg (infra.CEPg)                                |                    |    | none                     |    |
| Stats Collection Policies |      | 8                  | Access Function Provider (Infra.PEF                           | Pal                |    | none                     |    |
|                           |      |                    | Host Protection Domain Policy (host                           | (tprot.Pol)        |    |                          |    |

d.按一下「統計型別」旁的「編輯」圖示,然後檢查「CPU使用情況」。

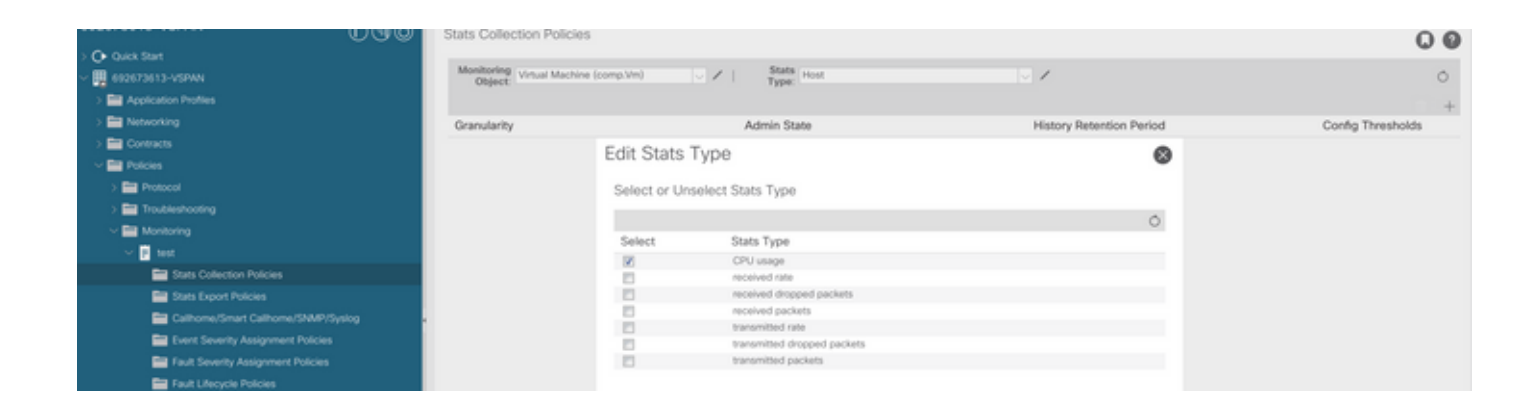

e.從統計資訊型別「下拉選單」中,按一下「選擇主機」,按一下「+號」並輸入粒度、管理狀 態和歷史記錄保留期,然後按一下「更新」。

| Correction to the C       | യയ | Stats Collection Policies         |       |                     |               |                          | 00                |
|---------------------------|----|-----------------------------------|-------|---------------------|---------------|--------------------------|-------------------|
| Or Quick Start            |    |                                   |       |                     |               |                          |                   |
| ~ 🛄 692673613-VSPAN       |    | Object: Virtual Machine (comp.Vm) | × / I | Stats<br>Type: Host |               | · /                      | 0                 |
| > 🔤 Application Profiles  |    |                                   |       |                     |               |                          | ☆ +               |
| > 🖿 Networking            |    | Granularity                       |       | Admin State         |               | History Retention Period | Config Thresholds |
| > 🔤 Contracts             |    | 15 Minutes                        | ~     | inherited           |               | inherited                |                   |
| Policies                  |    |                                   |       |                     |               |                          | <br>u             |
| > 🚞 Protocol              |    |                                   |       |                     | Update Carcel |                          |                   |
| > 🚞 Troubleshooting       |    |                                   |       |                     |               |                          |                   |
| 🗸 🚞 Montoring             |    |                                   |       |                     |               |                          |                   |
| 🗸 🖻 test                  |    |                                   |       |                     |               |                          |                   |
| Stats Collection Policies |    |                                   |       |                     |               |                          |                   |

f.按一下config threshold下的+號,然後將「CPU使用率最大值」新增為屬性。

|                                       | Stats Collection Po | olicies                              |                |                            | 00           |
|---------------------------------------|---------------------|--------------------------------------|----------------|----------------------------|--------------|
| Or Quick Start                        | Manhadan            |                                      |                |                            |              |
| ~ 🐺 692673613-VSPAN                   | Object: Vrtual N    | Aachine (comp.Vin) V Starts Host     | ~ /            |                            | Ó            |
| > E Application Profiles              |                     | Thresholds for Collection 15 Minute  |                | 0                          |              |
| > EN Networking                       | Granularity         |                                      |                | Confi                      | g Thresholds |
| > 🚍 Contracts                         | 15 Minute           | Config Thresholds                    |                |                            |              |
| Policies                              |                     |                                      |                | + Choose a Property        |              |
| > 🖿 Protocol                          |                     | Property                             | Edit Threshold | memory usage current value |              |
| > 🚞 Troubleshooting                   |                     | No items have been found.            |                |                            |              |
| Monitoring                            |                     | Select Actions to create a new item. |                | memory usage minimum value |              |
| ✓ 2 test                              |                     |                                      |                | memory usage maximum value |              |
| Stats Collection Policies             |                     |                                      |                | memory usage average value |              |
| Stats Export Policies                 |                     |                                      |                | memory usage trend         |              |
| Californe/Smart Californe/SNMP/Syslog |                     |                                      |                | CPU usage current value    |              |
| Event Severity Assignment Policies    |                     |                                      |                | CPU usage minimum value    |              |
| E Fault Severity Assignment Policies  |                     |                                      |                | Children and second at     |              |
| Fault Lifecycle Policies              |                     |                                      |                | Cro usage maximum value    |              |
| > 🚞 Host Protection                   |                     |                                      |                | CPU usage average value    |              |
| > 🚞 NetFlow                           |                     |                                      |                | CPU usage trend            |              |

g.將正常值更改為您希望使用的閾值。

| 0.00                                   | Stats Collection Policies                 |                        |                     |          |       |     | 0 0               |
|----------------------------------------|-------------------------------------------|------------------------|---------------------|----------|-------|-----|-------------------|
| > 💽 Quick Start<br>~ 🛄 602673613-VSPAN | Monitoring<br>Object: Virtual Machine (co | mp.Vim) 🗸 🖌            | Stats<br>Type: Host |          | v /   |     | Ó                 |
| > En Application Profiles              | Create S                                  | ats Threshold          |                     |          |       | e   |                   |
| > 🚍 Networking                         | Granularity                               |                        |                     |          |       |     | Config Thresholds |
| > 🧰 Contracts                          | 15 Minute                                 |                        |                     |          |       |     |                   |
| Policies                               | CPU usag                                  | maximum value          |                     |          |       |     |                   |
| > 🚍 Protocol                           |                                           | Normal Value:          | 0                   |          |       |     |                   |
| > 🧮 Troubleshooting                    |                                           | Threshold Direction:   | Raina Falina        |          |       |     |                   |
| ~ 🚍 Monitoring                         | Diala                                     | Thresholds to Confer Q |                     |          |       |     |                   |
| V 🛛 test                               |                                           |                        | iii<br>Gil          |          |       |     |                   |
| Stats Collection Policies              |                                           | Maj                    | or                  |          |       |     |                   |
| Stats Export Policies                  |                                           | Min<br>War             | or<br>mina          |          |       |     |                   |
| Calhome/Smart Calhome/SNMP/Syslog      | Faling Thresholds to Config.              |                        |                     |          |       |     |                   |
| Event Severity Assignment Policies     |                                           |                        |                     |          |       |     |                   |
| Fault Severity Assignment Policies     |                                           |                        |                     |          |       |     |                   |
| Fault Lifecycle Policies               |                                           | U War                  | ning                |          |       |     |                   |
| > E Host Protection                    | Rsing                                     |                        |                     | Falling  |       |     |                   |
| > 🔤 NetFlow                            |                                           | Set                    | Reset               |          | Reset | Set |                   |
|                                        | Critical                                  |                        |                     | Warning  |       |     |                   |
| > E Services                           |                                           |                        |                     |          |       |     |                   |
|                                        | Major                                     |                        |                     | Minor    |       |     |                   |
|                                        | Minor                                     |                        |                     | Major    |       |     |                   |
|                                        | Warning                                   |                        |                     | Critical |       |     |                   |

## h.對EPG應用監控策略

| Or Quick Start                | Summary Delay Descriptional State Mashh Eavilte Microsov |
|-------------------------------|----------------------------------------------------------|
| ~ 🚍 692673613-VSPAN           | Ourimary Porcy Operatorial Justa Presta Presta           |
| Application Profiles          | Topology General Subject Labels EPG Labels               |
| ~ 🗛 #                         |                                                          |
| Application EPGs              | 0 ± %                                                    |
| > 55 EPG2-VMM                 | Properties                                               |
| ~ \$\$ (PG-1                  | Label Match Criteria: AtleastOne                         |
| Comains (VMs and Bare-Metals) | Bridge Domain: (BD-1 🗸 🗸 🐼                               |
| > 🧮 (PG Members               | Resolved Bridge Domain: 692673613-VSPAN/BD-1             |
| > 🚍 Static Ports              | Monitoring Policy: test 🗸 🗸                              |
| E Static Leafs                | INS Trust Control Policy: select a value 🛩               |
| > 🚍 Fibre Channel (Paths)     | Shutdown EPG:                                            |
| Contracts                     | EPG Contract Master                                      |
| The Factor Factorian          | Application (PGs                                         |

I.要確認策略是否應用於VM,請運行「moquery -c compVm -f 'comp.Vm.oid = "vm-<vm-id>"」

apic1# moquery -c compVm -f 'comp.Vm.oid == "vm-1071"' | grep monPolDn monPolDn : uni/tn-692673613-VSPAN/monepg-test <== Monitoring Policy test has been applied</pre>

# 故障:F381328

"Code" : "F381328", "Description" : "TCA: CRC Align Errors current value(eqptIngrErrPkts5min:crcLast) value 50% raised abov "Dn" : "topology/ 當介面上的CRC錯誤超過閾值時,會引發此特定故障。出現兩種常見的CRC錯誤—FCS錯誤和 CRC Stocked錯誤。由於直通交換路徑而傳播的CRC錯誤是初始FCS錯誤的結果。因為ACI在直通 交換之後,這些幀最終會穿越ACI交換矩陣,並且我們看到路徑中存在CRC錯誤,但這並不意味著 所有具有CRC錯誤的介面都是故障。建議識別CRC源並修復有問題的SFP/埠/光纖。

### 快速開始解決故障:F381328

1.在交換矩陣中轉儲具有CRC的最大數量介面

| <pre>moquery -c rmonEtherStats -f 'rmon.EtherStats.cRCAlignErrors&gt;="1"</pre> | '   egrep "dn cRCAlignErrors"   egrep |
|---------------------------------------------------------------------------------|---------------------------------------|
| topology/pod-1/node-103/sys/phys-[eth1/50]/dbgEtherStats                        | 399158                                |
| topology/pod-1/node-101/sys/phys-[eth1/51]/dbgEtherStats                        | 399158                                |
| topology/pod-1/node-1001/sys/phys-[eth2/24]/dbgEtherStats                       | 399158                                |

#### 2.轉儲交換矩陣中數量最多的FCS

moquery -c rmonDot3Stats -f 'rmon.Dot3Stats.fCSErrors>="1"' | egrep "dn|fCSErrors" | egrep -o "\S+\$" |

### 後續步驟故障:F381328

1.如果交換矩陣中存在FCS錯誤,則解決這些錯誤。這些錯誤通常表示第1層問題。

2.如果前面板埠上存在CRC堆疊錯誤,請檢查埠上連線的裝置並確定堆疊來自該裝置的原因。

#### 故障的Python指令碼:F381328

整個過程也可以使用python指令碼自動完成。請參閱 <u>https://www.cisco.com/c/en/us/support/docs/cloud-systems-management/application-policy-</u> <u>infrastructure-controller-apic/217577-how-to-use-fcs-and-crc-troubleshooting-s.html</u>

故障:F450296

"Code" : "F450296", "Description" : "TCA: Multicast usage current value(eqptcapacityMcastEntry5min:perLast) value 91% raise "Dn" : "sys/eqptcapacity/fault-F450296"

當組播條目數超過閾值時,會引發此特定故障。

快速開始解決故障:F450296

1.命令「show platform internal hal health-stats asic-unit all」

module-1# show platform internal hal health-stats asic-unit all |Sandbox\_ID: 0 Asic Bitmap: 0x0 |-----L2 stats: ========= bds: : 1979 max\_bds: : 3500 external\_bds: : 0 : 0 vsan\_bds: : 0 legacy\_bds: regular\_bds: : 0 control\_bds: : 0 : 1976 fds max\_fds : 3500 fd\_vlans : 0 fd\_vxlans : 0 : 3955 vlans max vlans : 3960 vlan\_xlates : 6739 max vlan\_xlates : 32768 : 52 ports : 47 pcs hifs : 0 : 0 nif\_pcs 11\_pcs. 012\_local\_host\_entries: 1979max\_12\_local\_host\_entries: 32768 12\_local\_host\_entries\_norm : 6 l2\_total\_host\_entries : 1979
max\_l2\_total\_host\_entries : 65536 12\_total\_host\_entries\_norm : 3 L3 stats: \_\_\_\_\_ 13\_v4\_local\_ep\_entries : 3953 max\_13\_v4\_local\_ep\_entries : 32768 13\_v4\_local\_ep\_entries\_norm : 12 13\_v6\_local\_ep\_entries : 1976
max\_l3\_v6\_local\_ep\_entries : 24576 13\_v6\_local\_ep\_entries\_norm : 8 13\_v4\_total\_ep\_entries : 3953
max\_13\_v4\_total\_ep\_entries : 65536 13\_v4\_total\_ep\_entries\_norm : 6 13\_v6\_total\_ep\_entries : 1976
max\_13\_v6\_total\_ep\_entries : 49152 : 49152 13\_v6\_total\_ep\_entries\_norm : 4

| <pre>max_13_v4_32_entries</pre>           | : | 98304     |  |
|-------------------------------------------|---|-----------|--|
| total 13 v4 32 entries                    | : | 35590     |  |
| 13 v4 total ep entries                    | : | 3953      |  |
| 13_v4_host_uc_entries                     | : | 37        |  |
| 13_v4_host_mc_entries                     | : | 31600     |  |
| total_13_v4_32_entries_norm               | : | 36        |  |
| max 13 v6 128 entries                     | : | 49152     |  |
| total 13 v6 128 entries                   | : | 3952      |  |
| 13 v6 total ep entries                    | : | 1976      |  |
| 13 v6 host uc entries                     | : | 1976      |  |
| 13 v6 host mc entries                     | : | 0         |  |
| total 13 v6 128 entries norm              | : | 8         |  |
| max 13 1pm entries                        | : | 38912     |  |
| 13 lpm entries                            | : | 9384      |  |
| 13 v4 lpm entries                         | : | 3940      |  |
| 13 v6 lpm entries                         | : | 5444      |  |
| 13 lpm entries norm                       | : | 31        |  |
| max_13_1pm_tcam_entries                   | : | 4096      |  |
| <pre>max_13_v6_wide_1pm_tcam_entrie</pre> | S | : 1000    |  |
| 13_1pm_tcam_entries                       | : | 2689      |  |
| 13 v4 lpm tcam entries                    | : | 2557      |  |
| 13 v6 1pm tcam entries                    | : | 132       |  |
| 13 v6 wide 1pm tcam entries               | : | 0         |  |
| 13 lpm tcam entries norm                  | : | 65        |  |
| 13 v6 lpm tcam entries norm               | : | 0         |  |
| 13 host uc entries                        | : | 2013      |  |
| 13 v4 host uc entries                     | : | 37        |  |
| 13 v6 host uc entries                     | : | 1976      |  |
| max uc ecmp entries                       | : | 32768     |  |
| uc ecmp entries                           |   | 1         |  |
| uc ecmp entries norm                      |   | 0         |  |
| max uc adi entries                        |   | 8192      |  |
| uc adi entries                            |   | 1033      |  |
| uc_adj_entries_norm                       | ÷ | 12        |  |
| vrfs                                      |   | 1806      |  |
| infra vrfs                                |   | 0         |  |
| tenant vrfs                               |   | 1804      |  |
| rtd ifs                                   |   | 2         |  |
| sub ifs                                   | : | 2         |  |
| svi ifs                                   |   | -<br>1978 |  |
| 5.12115                                   | • | 1010      |  |
| Mcast stats:                              |   |           |  |
| ==========                                |   |           |  |
| mcast count                               | : | 31616 <   |  |
| max meast count                           |   | 32768     |  |
|                                           | • | 0_100     |  |
| Policy stats:                             |   |           |  |
| nolicy count                              |   | 127116    |  |
| max policy count                          | : | 121072    |  |
| max_poincy_count                          | : | 2020      |  |
| porrey_occam_count                        | • | . 0102    |  |
| max_poincy_occam_count                    |   | . 0192    |  |
| max policy label count                    |   | . 0       |  |
| max_poincy_tabet_count                    |   | : 0       |  |
| Dci Stats:                                |   |           |  |
|                                           |   |           |  |
| vlan_xlate_entries                        | : | 0         |  |
| vlan_xlate_entries_tcam                   | : | 0         |  |
| <pre>max_vlan_xlate_entries</pre>         | : | 0         |  |
| sclass_xlate_entries                      | : | 0         |  |
| sclass_xlate_entries_tcam                 | : | 0         |  |

# 後續步驟故障:F450296

1.考慮將部分組播流量移至其他枝葉。

2.探索各種轉發規模配置檔案以提高組播規模。請參閱連結

https://www.cisco.com/c/en/us/td/docs/switches/datacenter/aci/apic/sw/all/forwarding-scale-profiles/cisco-apic-forwarding-scale-profiles/m-forwarding-scale-profiles-523.html

### 關於此翻譯

思科已使用電腦和人工技術翻譯本文件,讓全世界的使用者能夠以自己的語言理解支援內容。請注 意,即使是最佳機器翻譯,也不如專業譯者翻譯的內容準確。Cisco Systems, Inc. 對這些翻譯的準 確度概不負責,並建議一律查看原始英文文件(提供連結)。